## **Configure Fastly for Single Sign-On**

Configuring Fastly for single sign-on (SSO) enables administrators to manage users of Citrix ADC. Users can securely log on to Fastly by using the enterprise credentials.

## Prerequisite

Browser Requirements: Internet Explorer 11 and above

## To configure Fastly for SSO by using SAML:

- 1. In a browser, type <u>https://www.fastly.com/</u> and press **Enter**.
- 2. Type your Fastly admin account credentials (email and password) and click SIGN IN.

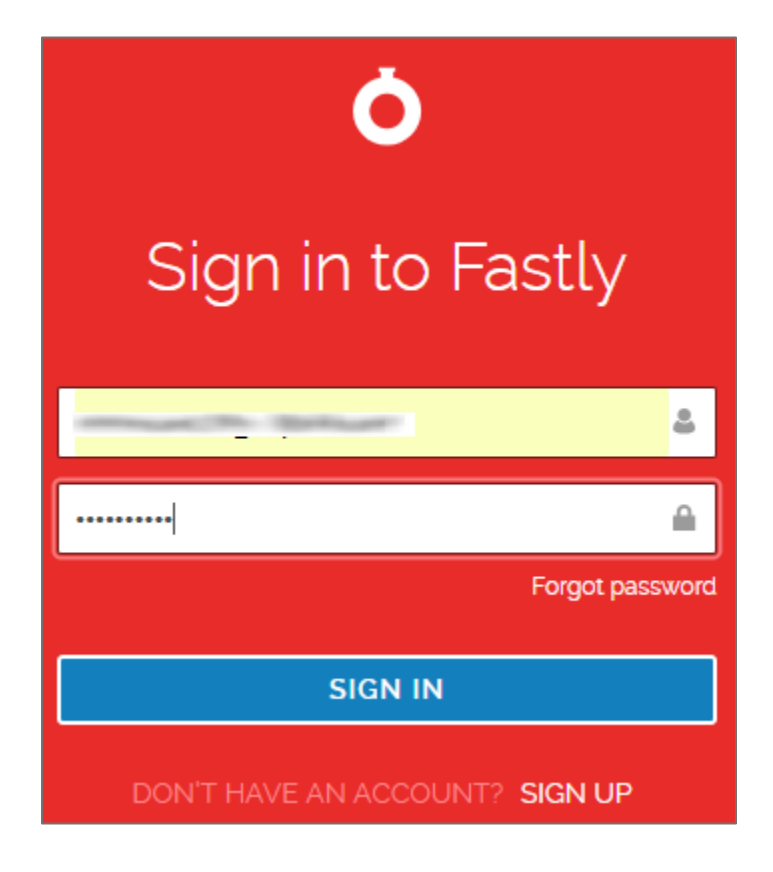

3. In the dashboard page, click the username and select **Account**.

| Ó | DASHBOARD | STATS | CONFIGURE |                                                     | ٢        | ) — — — — — — — — — — — — — — — — — — — |
|---|-----------|-------|-----------|-----------------------------------------------------|----------|-----------------------------------------|
|   |           |       |           |                                                     | s        | Account                                 |
|   |           |       |           |                                                     | <b>e</b> | Billing                                 |
|   |           |       |           | welcome to your control panel                       | ?        | Support                                 |
|   |           |       |           | Here's where you can customize your Fastly service. | \$.      | Sign out                                |
|   |           |       |           | CREATE YOUR FIRST SERVICE.                          |          |                                         |

4. In the left panel, click **Single Sign On** under **COMPANY PROFILE**.

| COMPANY PROFILE           |  |  |  |  |
|---------------------------|--|--|--|--|
| Company settings          |  |  |  |  |
| User management           |  |  |  |  |
| Account API tokens        |  |  |  |  |
| Transport Layer Security  |  |  |  |  |
| Single Sign On            |  |  |  |  |
| Billing                   |  |  |  |  |
| Invoice history           |  |  |  |  |
| Upgrade account           |  |  |  |  |
| Tax address               |  |  |  |  |
| PERSONAL PROFILE          |  |  |  |  |
| Your profile              |  |  |  |  |
| Change password           |  |  |  |  |
| Two-factor authentication |  |  |  |  |
| Personal API tokens       |  |  |  |  |
|                           |  |  |  |  |

5. In the **Single Sign On** page, click **SSO Setup** and select **Generic SAML**.

| Single Sign On                                                                                                    |                 |        |  |  |  |  |  |  |
|----------------------------------------------------------------------------------------------------|-----------------|--------|--|--|--|--|--|--|
| Setting up Single Sign On (SSO) for this account will let you and all your team log in to Fastly via an Identity Provider (IdP) that supports SAML 2.0. |                 |        |  |  |  |  |  |  |
| If you have users in your Fastly account and want to import them to your SSO provider, you can download a CSV of all current user email addresses.      |                 |        |  |  |  |  |  |  |
| <ul> <li>✓ SSO Setup</li> <li>① Select your Identity Provider (IdP).</li> </ul>                                                                         |                 |        |  |  |  |  |  |  |
|                                                                                                    | Generic<br>SAML | okta   |  |  |  |  |  |  |
|                                                                                                    | onelogin        | GSuite |  |  |  |  |  |  |

6. Note down the values under **Use the following to configure your IdP to use SSO**. They would be needed for configuring your IdP.

| 2          | ) Use the following to configure your IdP to use SSO. |
|------------|-------------------------------------------------------|
| Web        | b SSO Profile – POST Bindings                         |
| Ass        | s <b>ertion Consumer Service URI:</b>                 |
| htt        | tps://manage.fastly.com/saml/consume                  |
| Aud        | dience URI (SP Entity ID):                            |
| htt        | tps://api.fastly.com/saml/ <b>uda</b>                 |
| Rec        | ci <b>pient:</b>                                      |
| htt        | tps://manage.fastly.com/saml/consume                  |
| Nan        | <b>ne ID Format:</b>                                  |
| urn        | n:oasis:names:tc:SAML:1.1:nameid-format:emailAddress  |
| <b>Def</b> | F <b>ault RelayState:</b>                             |
| Lea        | ave blank                                             |

7. Upload the IdP metadata file in XML format and click **SAVE METADATA**.

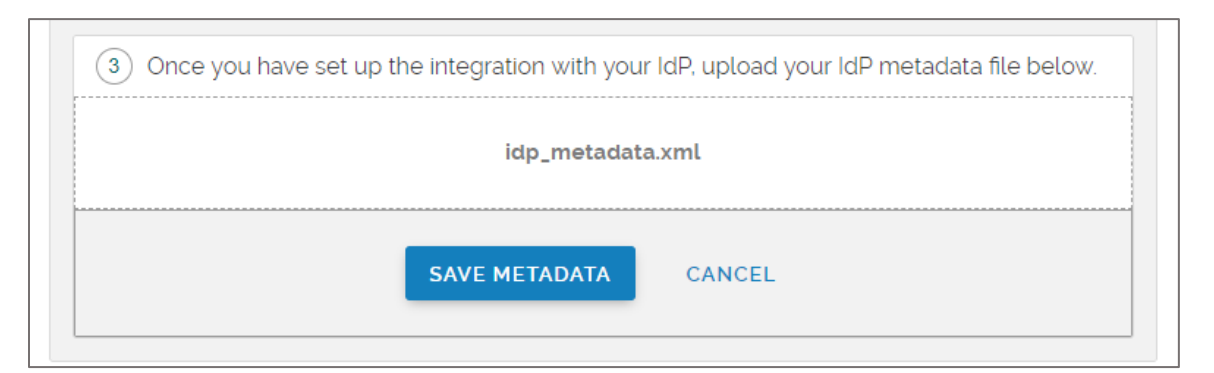

**Note:** The IdP metadata is provided by Citrix and can be accessed from the link below. The link is displayed while configuring SSO settings for your app. <u>https://gateway.cloud.com/idp/saml/<citrixcloudcust\_id>/<app\_id>/idp\_metadata.xml</u>

8. Enable the **SSO is ready** button.

|     | SSO is ready                                         |
|-----|------------------------------------------------------|
|     | IdP login for Fastly: https://templatetest.cloud.com |
| СНА | NGE SSO PROVIDER                                     |

9. In the pop-up window, click **PROCEED**.

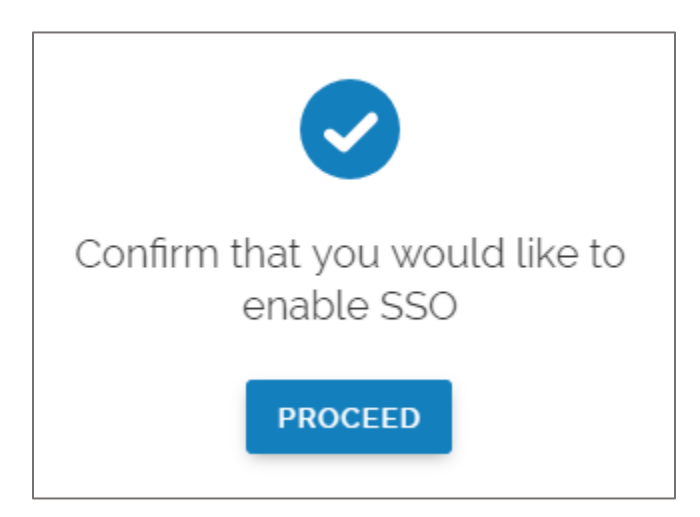